## How to print the column as you want in calorimeter software

1. Click "View History" to check the results you analyzed as Figure 1;

| $\Theta$ | 5E Calorimete         | er Analysis System |           |                |                  |                      |                  |      |      |
|----------|-----------------------|--------------------|-----------|----------------|------------------|----------------------|------------------|------|------|
|          | Settings ( <u>S</u> ) | Analysis( <u>A</u> | ) Functio | ns( <u>F</u> ) | View( <u>V</u> ) | Database( <u>D</u> ) | Help( <u>H</u> ) |      |      |
| * * * *  | ×                     | <u> </u>           |           | 0              |                  | 2                    |                  | 2    | ×    |
| ŝ        | stem Setting          | Card Settings      | Analyze   | Stop           | View H           | istory Diagno        | ostics           | Help | Exit |
|          |                       |                    | TI BE     |                |                  |                      |                  |      | TR B |
|          |                       |                    |           | Fi             | oure 1           |                      |                  |      |      |

Figure 1

2. Right click you mouse, you will get choice as showed in Figure 2, choose "Datagrid Setting";

| Mar. 11 |                                   |              |                 |       |                      |            |                       |                             |            |               |   |
|---------|-----------------------------------|--------------|-----------------|-------|----------------------|------------|-----------------------|-----------------------------|------------|---------------|---|
| View H  | istory                            |              |                 |       |                      |            |                       |                             |            |               |   |
| Se      | elect the analyses –<br>From 2014 | -06-14       | ▼ To 2017-0     | 16-14 | ▼ Manu               | ual Number | r includes            | Sample Name inc             | ludes      | Operator All  | • |
| Ar      | nalysis Content All               | •            | Analysis Method | All   | <b>T</b>             |            | Other Not Selecte     | d ▼ Query Con               | ndition == | ▼ Query Value |   |
|         | Ouerv Republic                    |              |                 |       |                      |            |                       |                             |            |               |   |
|         | Autonumber                        |              |                 |       |                      |            |                       |                             |            |               |   |
|         | 20150625A01                       | Benzoic Acid | 1.0464          |       | Datagrid Settings(G) |            |                       |                             | Ctrl+G     |               | _ |
|         | 20150625A02                       | Benzoic Acid | 0.9346          |       |                      |            |                       |                             |            |               |   |
|         | 20150625A03                       | Benzoic Acid | 0.9586          |       | Check                | Parallel 9 | Sample( <u>Q</u> )    |                             | Ctrl+Q     |               |   |
|         | 20150625A04                       | Benzoic Acid | 0.9756          |       | Check                | Heat Cap   | pacity(E)             |                             | Ctrl+E     |               |   |
|         | 20150625A05                       | Benzoic Acid | 1.0050          |       |                      |            |                       |                             |            |               |   |
|         | 20150625A06                       | ptf          | 1.3422          |       | Calcula              | ate the av | verage of bomb c      | alorific values( <u>P</u> ) | Ctrl+P     |               |   |
|         | 20150625A07                       | ptf          | 1.2906          |       |                      |            |                       |                             |            |               |   |
|         | 20150625A08                       | ptf          | 0.7284          |       | Output               | t Selected | d Records( <u>B</u> ) |                             | Ctrl+B     |               |   |
|         | 20150625A09                       | ptf          | 0.7226          |       | Output               | t All Reco | ords(N)               |                             | Ctrl+N     |               |   |
|         | 20150625A10                       | 13f          | 1.1888          | 7027  |                      | 19.000 p   |                       |                             |            |               |   |
|         | 20150625A11                       | 13f          | 1.1619          | 9824  |                      | 19.098     | 015-06-25 15:37:18    |                             |            |               |   |
|         | 20150625A12                       | 81           | 0.9844          | 9824  |                      | 27.203     | 015-06-25 16:19:58    |                             |            |               |   |
|         | 20150625A13                       | 81           | 1.0336          | 9824  |                      | 27.179     | 015-06-25 16:42:13    |                             |            |               |   |
|         | 20150625A14                       | 4i           | 0.8718          | 9824  |                      | 29.150     | 015-06-25 17:12:02    |                             |            |               |   |
|         | 20150625801                       | Benzoic Acid | 0.9435          | 9826  |                      | 26.450     | 2015-06-25 8:26:18    |                             |            |               |   |

Figure 2

3. Then choose the column you want to display or hide as in Figure 3, and click ok to save;

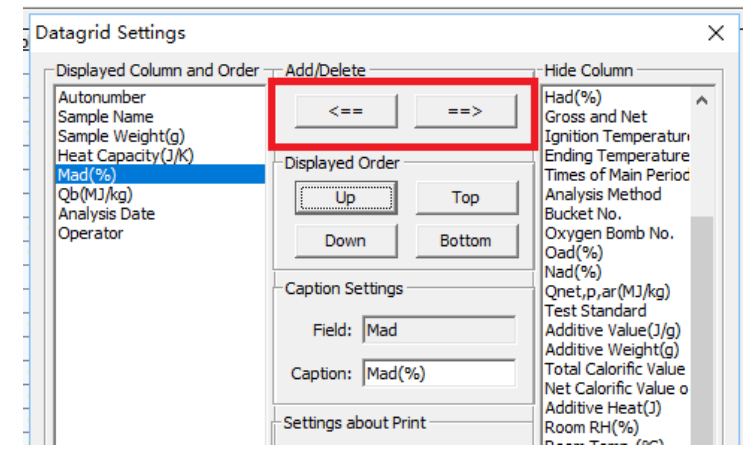

Figure 3

4. Select the records that you want to print, then click "Print the Selected Records" as in Figure 4

| tting Card Settings | From 201         | 4-06-14         | • To 20174        | 05-14 •         | Manual Numb  | er includes | Sample Name includ           | es 💽               | Operator Al                   |                                 |
|---------------------|------------------|-----------------|-------------------|-----------------|--------------|-------------|------------------------------|--------------------|-------------------------------|---------------------------------|
|                     | Analysis Content | ÷               | ] Analysis Method | Al <u> </u>     |              | Other Not 5 | Selectec  Query Condit       | on 💶 🔹 Q           | uery Value                    |                                 |
|                     |                  |                 |                   |                 | Qu           | ery Results |                              |                    |                               |                                 |
|                     | Autonumber       | Sample Name     | Sample Weight(g)  | Heat Capacity() | () (Mad(%) ( | Ob(MJAa)    | Analysis Date                | Operator           |                               |                                 |
|                     | 20150625801      | Benzoic Acid    | 0.9435            | 9826            | 0.00         | 26.450      | 2015-06-25 8:26:18           | test               | =                             |                                 |
|                     | 20150625A01      | Benzoic Acid    | 1.0464            | 9823            | 0.00         | 26.450      | 2015-06-25 8:30:16           | test               |                               |                                 |
|                     | 20150625802      | Benzoic Acid    | 0.9773            | 9832            | 0.00         | 26.450      | 2015-06-25 8:51:41           | test               |                               |                                 |
|                     | 20150625A02      | Benzoic Acid    | 0.9346            | 9826            | 0.00         | 26.450      | 2015-06-25 8:51:42           | test               |                               |                                 |
|                     | 20150625A03      | Benzoic Acid    | 0.9585            | 9825            | 0.00         | 26.450      | 2015-06-25 9:26:13           | test               |                               |                                 |
|                     | 20150625803      | Benzoic Acid    | 0.9953            | 9834            | 0.00         | 26.450      | 2015-06-25 9:26:20           | test               |                               |                                 |
|                     | 20150625A04      | Benzoic Acid    | 0.9756            | 9819            | 0.00         | 26.450      | 2015-06-25 9:48:54           | test               |                               |                                 |
|                     | 20150625804      | Benzoic Acid    | 0.9635            | 9836            | 0.00         | 26.450      | 2015-06-25 9:49:02           | test               |                               |                                 |
|                     | 20150625805      | Benzoic Acid    | 1.0130            | 9827            | 0.00         | 26.450      | 2015-06-25 10:10:43          | test               |                               |                                 |
|                     | 20150625A05      | Benzoic Acid    | 1.0050            | 9828            | 0.00         | 26.450      | 2015-06-25 10:10:45          | test               |                               |                                 |
|                     | 20150625A06      | ptf             | 1.3422            | 9824            | 0.00         | 26.441      | 2015-06-25 10:56:19          | test               |                               |                                 |
|                     | 20150625806      | ptf             | 1.2617            | 9831            | 0.00         | 26.461      | 2015-06-25 10:56:25          | test               |                               |                                 |
|                     | 20150625807      | ptf             | 1.2825            | 9831            | 0.00         | 26.473      | 2015-06-25 11:21:20          | test               |                               |                                 |
|                     | 20150625A07      | ptf             | 1.2906            | 9824            | 0.00         | 26.501      | 2015-06-25 11:25:15          | test               |                               |                                 |
|                     | 20150625808      | ptf             | 0.7308            | 9831            | 0.00         | 26.503      | lifet - director days        |                    | and the state of the state of | and an and and different of the |
|                     | 20150625A08      | ptf             | 0.7284            | 9824            | 0.00         | 26.502      | If the displayed contei      | it cannot meet you | ur need, please right click h | house to set and modif          |
|                     | 20150625A09      | ptf             | 0.7225            | 9824            | 0.00         | 26.505      | 2015-06-25 12:13:27          | test               |                               |                                 |
|                     | 20150625809      | ptf             | 0.6711            | 9831            | 0.00         | 26.492      | 2015-06-25 12:13:40          | test               |                               |                                 |
|                     | 20150625A10      | 13f             | 1,1888            | 9824            | 3.68         | 19.068      | 2015-06-25 15:05:33          | test               |                               |                                 |
|                     | 20150625B10      | 13f             | 1.1603            | 9831            | 3.68         | 19.054      | 2015-06-25 15:05:54          | test               |                               |                                 |
|                     | 20150625811      | 13f             | 1.1728            | 9831            | 3.68         | 18.972      | 2015-06-25 15:33:35          | test               |                               |                                 |
|                     | 20150625A11      | 13f             | 1.1619            | 9824            | 3.68         | 19.098      | 2015-06-25 15:37:18          | test               |                               |                                 |
|                     | 20150625A12      | 8               | 0.9844            | 9824            | 3.52         | 27.203      | 2015-06-25 16:19:58          | test               |                               |                                 |
|                     | 20150625812      | 8               | 0.9873            | 9831            | 3.52         | 27,169      | 2015-06-25 16:20:10          | test               |                               |                                 |
|                     | 20150625A13      | 8               | 1.0336            | 9824            | 3.52         | 27.179      | 2015-06-25 16:42:13          | test               |                               |                                 |
|                     | 20150625813      | 8               | 1.0419            | 9831            | 3.52         | 27.200      | 2015-06-25 16:42:14          | test               |                               |                                 |
|                     | 20150625814      | 4               | 0.8973            | 9831            | 3.96         | 29.201      | 2015-06-25 17:07:37          | test               |                               |                                 |
|                     | 20150625814      | 4               | 0.8718            | 9824            | 3.96         | 29,150      | 2015-06-25 17:12:02          | test               |                               |                                 |
|                     | 20150626401      | 4               | 0.8981            | 9824            | 3.96         | 29.162      | 2015-06-26 8:33:44           | test               |                               |                                 |
|                     | 1 1              | 1               |                   | 1               | 1 2000       | -           |                              |                    |                               |                                 |
|                     | There are tota   | ly 96 records a | rvalable.         | Search          | Delete       | Print the   | Selected Records Print All R | ecords Report Se   | ttings Cose                   |                                 |

Figure 4

## 4. The columns will be printed as you set as showed in Figure 5

Analysis Data Report

| E  | Equipment Model: 5E-C5500 Equipment Serial: |                 |                           |      |           |               |            |      |  |  |
|----|---------------------------------------------|-----------------|---------------------------|------|-----------|---------------|------------|------|--|--|
|    | Autonumber Sample Name Sample Weight(g)     |                 | Heat Capacity(J/K) Mad(%) |      | Qb(MJ/kg) | Analysis Date | Operator   |      |  |  |
| Т  | 20150625A06                                 | 25A06 ptf 1.342 |                           | 9824 | 0.00      | 26.441        | 2015-06-25 | test |  |  |
|    | 20150625B06                                 | ptf             | 1.2617                    | 9831 | 0.00      | 26.461        | 2015-06-25 | test |  |  |
| Co | ompany:                                     |                 |                           | 0;   | perator:  |               | Auditor:   |      |  |  |

Figure 5